## 平面図の出力設定

測量データの平面図(施業図)をExcel形式で出力する際の詳細設定が可能です。

1 [帳票出力]をクリックします。

| - ж.                                                                                                    |                                                                                                    | 10. 10.1  | (Toda) Shart                                                                                                    | - D 108*                                                                                                    |                                                                                                    | 20171011 BR XIS                                                                                                    | m - Microsoft Exc                                                                                                    | 201                                                                                                    |                           |                                                                                                    |                                     |
|----------------------------------------------------------------------------------------------------|----------------------------------------------------------------------------------------------------|-----------|----------------------------------------------------------------------------------------------------|----------------------------------------------------------------------------------------------------|----------------------------------------------------------------------------------------------------|----------------------------------------------------------------------------------------------------|----------------------------------------------------------------------------------------------------|----------------------------------------------------------------------------------------------------|---------------------------|----------------------------------------------------------------------------------------------------|-------------------------------------|
|                                                                                                    | -6 10/                                                                                                    | ( N=2 D   | 1701 2835                                                                                                    | 7 -54 6600                                                                                                    | SRATE DMDAC                                                                                                    | 7142                                                                                                    | all an an an                                                                                                    |                                                                                                    | In some the second second |                                                                                                    | w - 9                               |
|                                                                                                    | メイリオ                                                                                                    |           | - 9 - A' A'                                                                                                    | = = =                                                                                                    | 一 信車                                                                                                    |                                                                                                    |                                                                                                    | 1                                                                                                    | 7" 19 A - 2 -             | 27 8                                                                                                    |                                     |
| REDITIO                                                                                                    | B                                                                                                    | u - hier- | Q                                                                                                    |                                                                                                    | an 31 - 58 -                                                                                                    | 16 . 24 .2                                                                                                    | 条件付きテープ                                                                                                    | 12UT 2100                                                                                                    | 101 matter and            | べ替えと 技術と                                                                                                    |                                     |
| DUL THE R                                                                                                    |                                                                                                    | Tatab     |                                                                                                    | 6278                                                                                                    |                                                                                                    | 46-18                                                                                                    | 江香 江香                                                                                                    | 程定" 入外1加"                                                                                                    | - U BY - 2- 3             | 14ルター 選択 *                                                                                                    |                                     |
| 222.2/0 1                                                                                                    | 47                                                                                                    | - 6       | £                                                                                                    | HT-ML                                                                                                    | 1919                                                                                                    | 80.08                                                                                                    | 11. OF                                                                                                    | <1.0K                                                                                                    | 1 600 1                   | mas                                                                                                    |                                     |
|                                                                                                    | ni -                                                                                                    | • 6       | J,x                                                                                                    |                                                                                                    |                                                                                                    |                                                                                                    |                                                                                                    |                                                                                                    |                           | Contraction of the                                                                                                    |                                     |
| コンパス                                                                                                    | ス 測量作                                                                                                    | 図ソフト      |                                                                                                    |                                                                                                    |                                                                                                    | -                                                                                                    |                                                                                                    |                                                                                                    |                           | 設定画面                                                                                                    |                                     |
|                                                                                                    | With and the                                                                                                    | ц.,,      | ſ                                                                                                    | No.1 N                                                                                                    | lo.2 No.3                                                                                                    | No.4                                                                                                    | No.5                                                                                                    |                                                                                                    |                           |                                                                                                    |                                     |
| _                                                                                                    | _                                                                                                    |           |                                                                                                    |                                                                                                    | 平面回                                                                                                    |                                                                                                    |                                                                                                    |                                                                                                    |                           |                                                                                                    |                                     |
| データ                                                                                                    | 7読込                                                                                                    | 6         |                                                                                                    | 削除                                                                                                    |                                                                                                    | \<br>\                                                                                                    |                                                                                                    |                                                                                                    |                           |                                                                                                    |                                     |
| -                                                                                                    |                                                                                                    |           |                                                                                                    |                                                                                                    | /                                                                                                    | )                                                                                                    |                                                                                                    |                                                                                                    |                           |                                                                                                    |                                     |
| -                                                                                                    |                                                                                                    |           | 1945                                                                                                    |                                                                                                    | 5                                                                                                    | 4                                                                                                    |                                                                                                    |                                                                                                    |                           |                                                                                                    |                                     |
| 帳票:                                                                                                    | 出力                                                                                                    |           | - 昇                                                                                                    |                                                                                                    | 5                                                                                                    | 2                                                                                                    |                                                                                                    |                                                                                                    |                           |                                                                                                    |                                     |
|                                                                                                    |                                                                                                    |           |                                                                                                    |                                                                                                    | 50                                                                                                    | 1                                                                                                    |                                                                                                    |                                                                                                    |                           |                                                                                                    |                                     |
| -                                                                                                    |                                                                                                    | ·         |                                                                                                    |                                                                                                    | 11                                                                                                    | 1                                                                                                    |                                                                                                    |                                                                                                    |                           |                                                                                                    |                                     |
| 111-0-101                                                                                                    | and interests                                                                                                    |           |                                                                                                    |                                                                                                    | 4                                                                                                    | 1                                                                                                    |                                                                                                    |                                                                                                    |                           |                                                                                                    |                                     |
| 出刀項                                                                                                    | 目設定                                                                                                    |           |                                                                                                    |                                                                                                    | <                                                                                                    | Ì                                                                                                    |                                                                                                    |                                                                                                    |                           |                                                                                                    |                                     |
| -                                                                                                    |                                                                                                    |           |                                                                                                    |                                                                                                    | L                                                                                                    | /                                                                                                    |                                                                                                    |                                                                                                    |                           |                                                                                                    |                                     |
| 既知点                                                                                                    | 測点                                                                                                    | 結合点       | 方位角                                                                                                    | 高低角                                                                                                    | 斜距離                                                                                                    | х                                                                                                    | Y                                                                                                    | н                                                                                                    | 備考                        | 水平相対值X                                                                                                    | 水平相如                                |
| Ċ.                                                                                                    | - 1                                                                                                    |           | 0.00                                                                                                    | 0.00                                                                                                    | 0.00                                                                                                    | 46684.15                                                                                                    | -35528.36                                                                                                    | 290.65                                                                                                    |                           |                                                                                                    |                                     |
| 1                                                                                                    | 2                                                                                                    |           | 239.50                                                                                                    | 2.50                                                                                                    | 16.40                                                                                                    | 46674.25                                                                                                    | -35541.34                                                                                                    | 291.48                                                                                                    |                           | -9.90                                                                                                    | -1                                  |
|                                                                                                    |                                                                                                    |           |                                                                                                    |                                                                                                    |                                                                                                    |                                                                                                    |                                                                                                    |                                                                                                    |                           | 5150                                                                                                    | -                                   |
| 2                                                                                                    | 3                                                                                                    |           | 235.80                                                                                                    | -6.90                                                                                                    | 25.50                                                                                                    | 46657.70                                                                                                    | -35560.35                                                                                                    | 288.60                                                                                                    |                           | -16.55                                                                                                    | -1                                  |
| 2<br>3                                                                                                    | 3                                                                                                    |           | 235.80<br>230.00                                                                                                    | -6.90<br>0.20                                                                                                    | 25.50<br>10.20                                                                                                    | 46657.70<br>46650.29                                                                                                    | -35560.35<br>-35567.29                                                                                                    | 288.60<br>288.71                                                                                                    |                           | -16.55                                                                                                    | -1                                  |
| 2<br>3<br>4                                                                                                    | 3<br>4<br>5                                                                                                    |           | 235.80<br>230.00<br>283.20                                                                                                    | -6.90<br>0.20<br>14.50                                                                                                    | 25.50<br>10.20<br>7.10                                                                                                    | 46657.70<br>46650.29<br>46651.06                                                                                                    | -35560.35<br>-35567.29<br>-35574.12                                                                                                    | 288.60<br>288.71<br>290.53                                                                                                    |                           | -16.55<br>-7.41<br>0.78                                                                                                    | -1                                  |
| 2<br>3<br>4<br>5                                                                                                    | 3<br>4<br>5<br>6                                                                                                    |           | 235.80<br>230.00<br>283.20<br>339.70                                                                                                    | -6.90<br>0.20<br>14.50<br>34.30                                                                                                   | 25.50<br>10.20<br>7.10<br>23.90                                                                                                    | 46657.70<br>46650.29<br>46651.06<br>46668.70                                                                                                    | -35560.35<br>-35567.29<br>-35574.12<br>-35583.14                                                                                                    | 288.60<br>288.71<br>290.53<br>304.14                                                                                                    |                           | -16.55<br>-7.41<br>0.78<br>17.64                                                                                                    | -1                                  |
| 2<br>3<br>4<br>5<br>6                                                                                                   | 3<br>4<br>5<br>6<br>7                                                                                                    |           | 235.80<br>230.00<br>283.20<br>339.70<br>355.40                                                                                                    | -6.90<br>0.20<br>14.50<br>34.30<br>33.80                                                                                          | 25.50<br>10.20<br>7.10<br>23.90<br>26.90                                                                                                    | 46657.70<br>46650.29<br>46651.06<br>46668.70<br>46690.71                                                                                                    | -35560.35<br>-35567.29<br>-35574.12<br>-35583.14<br>-35587.61                                                                                                    | 288.60<br>288.71<br>290.53<br>304.14<br>319.27                                                                                                    |                           | -16.55<br>-7.41<br>0.78<br>17.64<br>22.01                                                                                                    | -1                                  |
| 2<br>3<br>4<br>5<br>6<br>7                                                                                              | 3<br>4<br>5<br>6<br>7<br>8                                                                                                  |           | 235.80<br>230.00<br>283.20<br>339.70<br>355.40<br>346.90                                                                                              | -6.90<br>0.20<br>14.50<br>34.30<br>33.80<br>35.90                                                                                 | 25.50<br>10.20<br>7.10<br>23.90<br>26.90<br>14.20                                                                                                  | 46657.70<br>46650.29<br>46651.06<br>46668.70<br>46690.71<br>46701.57                                                                                                    | -35560.35<br>-35567.29<br>-35574.12<br>-35583.14<br>-35587.61<br>-35591.54                                                                                                    | 288.60<br>288.71<br>290.53<br>304.14<br>319.27<br>327.68                                                                                                    |                           | -16.55<br>-7.41<br>0.78<br>17.64<br>22.01<br>10.86                                                                                                   | -1                                  |
| 2<br>3<br>4<br>5<br>6<br>7<br>8                                                                                         | 3<br>4<br>5<br>6<br>7<br>8<br>9                                                                                             |           | 235.80<br>230.00<br>283.20<br>339.70<br>355.40<br>346.90<br>345.10                                                                                    | -6.90<br>0.20<br>14.50<br>34.30<br>33.80<br>35.90<br>35.60                                                                        | 25.50<br>10.20<br>7.10<br>23.90<br>26.90<br>14.20<br>8.80                                                                                          | 46657.70<br>46650.29<br>46651.06<br>46668.70<br>46690.71<br>46701.57<br>46708.24                                                                                                    | -35560.35<br>-35567.29<br>-35574.12<br>-35583.14<br>-35587.61<br>-35591.54<br>-35594.20                                                                                                    | 288.60<br>288.71<br>290.53<br>304.14<br>319.27<br>327.68<br>332.85                                                                                                    |                           | -16.55<br>-7.41<br>0.78<br>17.64<br>22.01<br>10.86<br>6.67                                                                                           | -1                                  |
| 2<br>3<br>4<br>5<br>6<br>7<br>8<br>9                                                                                    | 3<br>4<br>5<br>6<br>7<br>8<br>9<br>9                                                                                        |           | 235.80<br>230.00<br>283.20<br>339.70<br>355.40<br>346.90<br>345.10<br>53.80                                                                           | -6.90<br>0.20<br>14.50<br>34.30<br>33.80<br>35.90<br>35.60<br>9.30                                                                | 25.50<br>10.20<br>7.10<br>23.90<br>26.90<br>14.20<br>8.80<br>9.40                                                                                  | 46657.70<br>46650.29<br>46651.06<br>46668.70<br>46690.71<br>46701.57<br>46708.24<br>46714.64                                                                                                    | -35560.35<br>-35567.29<br>-35574.12<br>-35583.14<br>-35587.61<br>-35591.54<br>-35594.20<br>-35587.43                                                                                                    | 288.60<br>288.71<br>290.53<br>304.14<br>319.27<br>327.68<br>332.85<br>334.43                                                                                                    |                           | -16.55<br>-7.41<br>0.78<br>17.64<br>22.01<br>10.86<br>6.67<br>6.39                                                                                   | -1                                  |
| 2<br>3<br>4<br>5<br>6<br>7<br>8<br>9<br>9                                                                               | 3<br>4<br>5<br>6<br>7<br>8<br>9<br>10<br>11                                                                                 |           | 235.80<br>230.00<br>283.20<br>339.70<br>355.40<br>346.90<br>345.10<br>53.80<br>28.40                                                                  | -6.90<br>0.20<br>14.50<br>34.30<br>33.80<br>35.90<br>35.60<br>9.30<br>-14.40                                                      | 25.50<br>10.20<br>7.10<br>23.90<br>26.90<br>14.20<br>8.80<br>9.40<br>12.60                                                                         | 46657.70<br>46650.29<br>46651.06<br>46668.70<br>46690.71<br>46701.57<br>46708.24<br>46714.64<br>46726.06                                                                                                    | -35560.35<br>-35567.29<br>-35574.12<br>-35583.14<br>-35587.61<br>-35591.54<br>-35594.20<br>-35587.43<br>-35582.96                                                                                                    | 288.60<br>288.71<br>290.53<br>304.14<br>319.27<br>327.68<br>332.85<br>334.43<br>331.39                                                                                                    |                           | -16.55<br>-7.41<br>0.78<br>17.64<br>22.01<br>10.86<br>6.67<br>6.39<br>11.42                                                                          | -1                                  |
| 2<br>3<br>4<br>5<br>6<br>7<br>8<br>9<br>9<br>10<br>11                                                                   | 3<br>4<br>5<br>6<br>7<br>8<br>9<br>10<br>11<br>11                                                                           |           | 235.80<br>230.00<br>283.20<br>339.70<br>355.40<br>346.90<br>345.10<br>53.80<br>28.40<br>336.30                                                        | -6.90<br>0.20<br>14.50<br>34.30<br>33.80<br>35.90<br>35.60<br>9.30<br>-14.40<br>13.20                                             | 25.50<br>10.20<br>7.10<br>23.90<br>26.90<br>14.20<br>8.80<br>9.40<br>12.60<br>26.30                                                                | 46657.70<br>46650.29<br>46651.06<br>46668.70<br>46690.71<br>46701.57<br>46708.24<br>46714.64<br>46726.06<br>46748.20                                                                                                 | -35560.35<br>-35567.29<br>-35574.12<br>-35583.14<br>-35587.61<br>-35591.54<br>-35594.20<br>-35587.43<br>-35582.96<br>-35595.99                                                                                            | 288.60<br>288.71<br>290.53<br>304.14<br>319.27<br>327.68<br>332.85<br>334.43<br>331.39<br>337.58                                                                                           |                           | -16.55<br>-7.41<br>0.78<br>17.64<br>22.01<br>10.86<br>6.67<br>6.39<br>11.42<br>22.14                                                                 | -1<br>-1<br>                        |
| 2<br>3<br>4<br>5<br>6<br>7<br>8<br>9<br>10<br>11<br>11                                                                  | 3<br>4<br>5<br>6<br>7<br>8<br>9<br>10<br>11<br>11<br>12<br>13                                                               |           | 235.80<br>230.00<br>283.20<br>339.70<br>345.40<br>345.10<br>53.80<br>28.40<br>336.30<br>6.00                                                          | -6.90<br>0.20<br>14.50<br>34.30<br>33.80<br>35.90<br>35.60<br>9.30<br>-14.40<br>13.20<br>-100                                     | 25.50<br>10.20<br>7.10<br>23.90<br>26.90<br>14.20<br>8.80<br>9.40<br>9.40<br>12.60<br>26.30<br>12.40                                               | 46657.70<br>46650.29<br>46651.06<br>46668.70<br>46690.71<br>46701.57<br>46708.24<br>46714.64<br>46726.06<br>46748.20<br>46760.66                                                                                     | -35560.35<br>-35567.29<br>-35574.12<br>-35583.14<br>-35587.61<br>-35591.54<br>-35594.20<br>-35587.43<br>-35582.96<br>-35582.96<br>-35595.99<br>-35595.99                                                                  | 288.60<br>288.71<br>290.53<br>304.14<br>319.27<br>327.68<br>332.85<br>334.43<br>331.39<br>337.58<br>337.58<br>337.45                                                                       |                           | 11.6.55<br>-7.41<br>0.78<br>17.64<br>22.01<br>10.86<br>6.67<br>6.39<br>11.42<br>22.14<br>12.46                                                       | -1                                  |
| 2<br>3<br>4<br>5<br>6<br>7<br>8<br>9<br>10<br>11<br>11<br>12<br>13                                                      | 3<br>4<br>5<br>6<br>7<br>8<br>9<br>10<br>11<br>11<br>12<br>13<br>14                                                         |           | 235.80<br>220.00<br>283.20<br>335.40<br>346.90<br>345.10<br>53.80<br>28.40<br>336.30<br>6.00<br>26.60                                                 | -6.90<br>0.20<br>14.50<br>33.80<br>35.90<br>35.60<br>9.30<br>-14.40<br>13.20<br>1.00<br>-9.20                                     | 25.50<br>10.20<br>7.10<br>23.90<br>26.90<br>14.20<br>8.80<br>9.40<br>12.60<br>26.30<br>12.40<br>12.40                                              | 46657.70<br>46650.29<br>46651.06<br>4668.70<br>46690.71<br>46701.57<br>46708.24<br>46714.64<br>46726.06<br>46748.20<br>46760.66<br>46773.74                                                                          | -35560.35<br>-35567.29<br>-35574.12<br>-35583.14<br>-35581.54<br>-35581.54<br>-35591.54<br>-35582.96<br>-35595.99<br>-35596.19<br>-35596.19                                                                               | 288.60<br>288.71<br>290.53<br>304.14<br>319.27<br>327.68<br>332.85<br>334.43<br>331.39<br>337.58<br>337.45<br>335.31                                                                       |                           | -16.55<br>-7.41<br>0.78<br>17.64<br>22.01<br>10.86<br>6.67<br>6.39<br>11.42<br>22.14<br>12.46<br>13.09                                               |                                     |
| 2<br>3<br>4<br>5<br>6<br>7<br>8<br>9<br>10<br>11<br>12<br>13<br>14                                                      | 3<br>4<br>5<br>6<br>7<br>8<br>9<br>10<br>11<br>11<br>12<br>13<br>14                                                         |           | 235.80<br>230.00<br>283.20<br>339.70<br>355.40<br>345.10<br>345.10<br>53.80<br>28.40<br>336.30<br>6.00<br>28.60<br>40.40                              | -6.90<br>0.20<br>14.50<br>34.30<br>33.80<br>35.90<br>9.30<br>-14.40<br>13.20<br>-1.00<br>-9.20<br>-7.80                           | 25.50<br>10.20<br>7.10<br>23.90<br>26.90<br>14.20<br>8.80<br>9.40<br>12.60<br>26.30<br>12.40<br>14.00<br>20.80                                     | 46657.70<br>46650.29<br>46651.06<br>46668.70<br>46690.71<br>46701.57<br>46708.24<br>46714.64<br>46726.06<br>46748.20<br>46760.66<br>46773.74<br>46791.05                                                             | -35560.35<br>-35567.29<br>-35574.12<br>-35583.14<br>-35581.54<br>-35591.54<br>-35594.20<br>-35594.20<br>-35595.99<br>-35595.99<br>-35596.19<br>-35591.54<br>-35580.16                                                     | 288.60<br>288.71<br>290.53<br>304.14<br>319.27<br>327.68<br>332.85<br>334.43<br>331.39<br>337.58<br>337.45<br>335.31<br>332.63                                                             |                           | 11.6.55<br>-7.41<br>0.78<br>17.64<br>22.01<br>10.86<br>6.67<br>6.39<br>11.42<br>22.14<br>12.46<br>13.09<br>17.30                                     |                                     |
| 2<br>3<br>4<br>5<br>6<br>7<br>8<br>9<br>10<br>11<br>12<br>13<br>13<br>14<br>15                                          | 3<br>4<br>5<br>6<br>7<br>8<br>9<br>10<br>11<br>12<br>12<br>13<br>14<br>15<br>16                                             |           | 235.80<br>230.00<br>233.20<br>339.70<br>345.90<br>346.90<br>345.10<br>53.80<br>28.40<br>336.30<br>6.00<br>26.60<br>40.40<br>40.40<br>60.00            | -6.90<br>0.20<br>14.50<br>34.30<br>35.90<br>9.30<br>-14.40<br>13.20<br>-1.00<br>-9.20<br>-7.80<br>0.10                            | 25.50<br>10.20<br>7.10<br>23.90<br>26.90<br>14.20<br>8.80<br>9.40<br>12.60<br>26.30<br>12.40<br>14.00<br>12.0.80<br>20.80                          | 46657.70<br>46650.29<br>46651.06<br>46668.70<br>46690.71<br>46701.57<br>46708.24<br>46714.64<br>46726.06<br>46748.20<br>46748.20<br>46760.66<br>46773.74<br>46791.05<br>46803.18                                     | -35560.35<br>-35567.29<br>-35574.12<br>-35583.14<br>-35587.61<br>-35591.54<br>-35594.20<br>-35594.20<br>-35594.20<br>-35595.99<br>-35595.99<br>-35591.54<br>-35580.16                                                     | 288.60<br>288.71<br>290.53<br>304.14<br>319.27<br>327.68<br>332.85<br>334.43<br>331.39<br>337.58<br>337.45<br>337.45<br>335.31<br>332.63<br>332.81                                         |                           | 11.6.55<br>-7.41<br>0.78<br>17.64<br>22.01<br>10.86<br>6.67<br>6.39<br>11.42<br>22.14<br>12.46<br>13.09<br>17.30<br>12.13                            |                                     |
| 2<br>3<br>4<br>5<br>6<br>7<br>8<br>9<br>10<br>11<br>12<br>13<br>14<br>15<br>16                                          | 3<br>4<br>5<br>6<br>7<br>8<br>9<br>10<br>11<br>12<br>13<br>13<br>14<br>15<br>16<br>17                                       |           | 235.80<br>230.00<br>233.20<br>339.70<br>335.40<br>346.90<br>336.30<br>28.40<br>336.30<br>6.00<br>26.60<br>40.40<br>60.00<br>119.60                    | 6.90<br>0.20<br>14.50<br>33.80<br>35.90<br>9.30<br>-14.40<br>13.20<br>-1.00<br>-9.20<br>-7.80<br>0.10<br>7.40                     | 25.50<br>10.20<br>7.10<br>23.90<br>26.90<br>14.20<br>8.80<br>9.40<br>12.60<br>26.30<br>12.40<br>14.00<br>20.80<br>20.00<br>22.80                   | 46657.70<br>46650.29<br>46651.06<br>46668.70<br>46690.71<br>46701.57<br>46708.24<br>46714.64<br>46726.06<br>46774.64<br>46726.06<br>46773.74<br>46791.05<br>46803.18<br>46794.60                                     | -35560.35<br>-35567.29<br>-35587.412<br>-35583.14<br>-35583.14<br>-35591.54<br>-35591.54<br>-35591.54<br>-35592.90<br>-35595.99<br>-35595.99<br>-35596.19<br>-35580.16<br>-35580.16<br>-35584.26                          | 288.60<br>288.71<br>290.53<br>304.14<br>319.27<br>327.68<br>332.85<br>334.43<br>331.39<br>337.58<br>337.45<br>335.31<br>332.63<br>332.81<br>335.91                                         |                           | -16.55<br>-7.41<br>0.78<br>17.64<br>22.01<br>10.86<br>6.67<br>6.39<br>11.42<br>22.14<br>412.46<br>13.09<br>17.30<br>17.30<br>12.13<br>-8.58          |                                     |
| 2<br>3<br>4<br>5<br>6<br>7<br>8<br>9<br>9<br>10<br>11<br>12<br>13<br>14<br>15<br>16<br>16<br>17                         | 3<br>4<br>5<br>6<br>7<br>8<br>9<br>9<br>10<br>11<br>11<br>12<br>13<br>14<br>15<br>16<br>17<br>18                            |           | 235.80<br>220.00<br>283.20<br>339.70<br>355.40<br>346.90<br>345.10<br>53.80<br>28.40<br>336.30<br>6.00<br>26.60<br>40.40<br>60.00<br>119.60<br>111.80 | -6.90<br>0.20<br>14.50<br>34.30<br>33.80<br>35.90<br>9.30<br>-14.40<br>13.20<br>-1.00<br>-9.20<br>-7.80<br>0.10<br>7.40<br>20.20  | 25.50<br>10.20<br>7.10<br>23.90<br>26.90<br>14.20<br>8.80<br>9.40<br>12.60<br>26.30<br>12.40<br>14.00<br>20.80<br>20.00<br>22.80<br>14.80          | 46657.70<br>46650.29<br>46651.06<br>46668.70<br>46690.71<br>46701.57<br>46708.24<br>46714.64<br>46724.06<br>46748.20<br>46760.66<br>46773.74<br>46791.05<br>46803.18<br>46794.60                                     | -35560.35<br>-35567.29<br>-35574.12<br>-35583.14<br>-35583.14<br>-35591.54<br>-35591.54<br>-35597.43<br>-35597.43<br>-35595.99<br>-35596.19<br>-35596.19<br>-35591.54<br>-35580.16<br>-35564.16<br>-35564.26              | 288.60<br>288.71<br>290.53<br>304.14<br>319.27<br>327.68<br>332.85<br>334.43<br>331.39<br>337.58<br>337.45<br>337.45<br>335.31<br>332.63<br>332.81<br>335.91<br>341.12                     |                           | -16.55<br>-7.41<br>0.78<br>17.64<br>22.01<br>10.86<br>6.67<br>6.39<br>11.42<br>22.14<br>12.46<br>13.09<br>17.30<br>12.13<br>-8.58<br>-3.48           |                                     |
| 2<br>3<br>4<br>5<br>6<br>6<br>7<br>7<br>8<br>9<br>9<br>10<br>11<br>12<br>13<br>14<br>15<br>16<br>17<br>7                | 3<br>4<br>5<br>6<br>7<br>7<br>8<br>9<br>9<br>10<br>11<br>11<br>2<br>13<br>14<br>15<br>16<br>17<br>18                        |           | 235.80<br>230.00<br>233.20<br>339.70<br>345.90<br>345.10<br>53.80<br>28.40<br>28.40<br>26.60<br>40.40<br>60.00<br>119.60<br>119.60<br>111.80          | -6.90<br>0.20<br>14.50<br>33.80<br>35.60<br>9.30<br>-14.40<br>13.20<br>-1.00<br>-9.20<br>-7.80<br>0.10<br>7.40<br>20.20<br>-1.300 | 25.50<br>10.20<br>7.10<br>23.90<br>26.90<br>14.20<br>8.80<br>9.40<br>12.60<br>26.30<br>12.40<br>14.00<br>20.80<br>20.00<br>22.80<br>14.80<br>10.60 | 46657.70<br>46650.29<br>46651.06<br>46658.00<br>46658.70<br>46658.70<br>46708.24<br>46708.24<br>46714.64<br>46714.64<br>46714.64<br>46726.06<br>46748.20<br>46760.66<br>46731.05<br>46803.18<br>46794.60<br>46791.12 | -35560.35<br>-35567.29<br>-35574.12<br>-35583.14<br>-35587.61<br>-35594.20<br>-35587.43<br>-35582.96<br>-35595.99<br>-35596.19<br>-35596.19<br>-35591.54<br>-35580.16<br>-35564.16<br>-35543.26<br>-35529.81              | 288,60<br>288,71<br>290,53<br>304,14<br>319,27<br>327,68<br>332,85<br>334,43<br>337,58<br>337,58<br>337,45<br>337,45<br>335,51<br>332,63<br>332,61<br>332,81<br>335,91<br>338,81           |                           | 1.16.55<br>-7.41<br>0.78<br>17.64<br>22.01<br>10.86<br>6.67<br>6.39<br>11.42<br>22.14<br>12.46<br>13.09<br>17.30<br>12.13<br>-8.58<br>-3.48<br>-8.66 | -1<br>-1<br>                        |
| 2<br>3<br>4<br>5<br>6<br>6<br>7<br>7<br>8<br>9<br>9<br>10<br>11<br>12<br>2<br>3<br>14<br>15<br>16<br>17<br>8<br>4 4 + H | 3<br>4<br>5<br>6<br>7<br>8<br>8<br>9<br>10<br>11<br>11<br>12<br>13<br>14<br>15<br>16<br>17<br>18<br>17<br>7<br>8<br>9<br>17 | 野帳」設定     | 235.80<br>230.00<br>233.20<br>335.40<br>345.10<br>53.80<br>28.40<br>336.30<br>6.00<br>26.60<br>40.40<br>60.00<br>119.60<br>111.80<br>111.80           | -6.90<br>0.20<br>14.50<br>33.80<br>35.90<br>9.30<br>-14.40<br>13.20<br>-1.00<br>-9.20<br>-7.80<br>0.10<br>7.40<br>20.20<br>-13.00 | 25.50<br>10.20<br>7.10<br>23.90<br>26.90<br>14.20<br>8.80<br>9.40<br>12.60<br>26.30<br>12.40<br>14.00<br>20.80<br>20.00<br>22.80<br>14.80<br>14.80 | 46657.70<br>46650.29<br>46651.06<br>46658.70<br>46658.70<br>46670.71<br>46708.24<br>46714.64<br>46726.06<br>4674.20<br>4674.64<br>46760.66<br>46773.74<br>46709.105<br>4683.18<br>46794.60<br>46791.12               | -35560.35<br>-35567.29<br>-35574.12<br>-35583.14<br>-35583.14<br>-35587.61<br>-35591.54<br>-35591.54<br>-35591.54<br>-35592.99<br>-35595.99<br>-35596.19<br>-35590.16<br>-35564.16<br>-35564.26<br>-35543.26<br>-35529.81 | 288,60<br>288,71<br>290,53<br>304,14<br>319,27<br>327,68<br>332,68<br>334,43<br>331,39<br>337,45<br>335,58<br>337,45<br>335,51<br>332,63<br>332,63<br>335,51<br>335,51<br>335,51<br>335,51 |                           | -16.55<br>-7.41<br>0.78<br>17.64<br>22.01<br>10.86<br>6.67<br>6.39<br>11.42<br>22.14<br>12.46<br>13.09<br>17.30<br>12.13<br>-8.58<br>-3.48<br>-3.48  | -11<br>-1<br>-1<br>1<br>1<br>1<br>2 |

2 [出力] ウィンドウが開くので、設定後に[印刷用Excelの作成] をクリックします。

※設定内容は次ページをご参照下さい。

|   | 出力             | X                                                                                                    |
|---|----------------|----------------------------------------------------------------------------------------------------|
|   | 総合ファイルを出力します   |                                                                                                    |
|   | 出力ファイル名        | 参照                                                                                                    |
|   | 出力対象           | 平面図(面積) 平面図(路線) Shape出力 KML出力 SIMA出力 DXF出力 TXT出力<br>縮尺 1/ 3000<br>印刷サイズ A4 ▼<br>「閉合比の出力 「ゴントウスネ 」「「「」」」「「」」」「「」」」「「」」」「」」」「」」」「」」」「」」」 |
|   | 出力する対          | 印刷用Excelの作成 キャンセル<br>象を選択します。                                                                                                    |
| / | 複数同時に<br>出力したい | 選択できます。 「印刷用Excelの作成」 項目をチェックしてください。 「印刷用Excelの作成」                                                                                     |

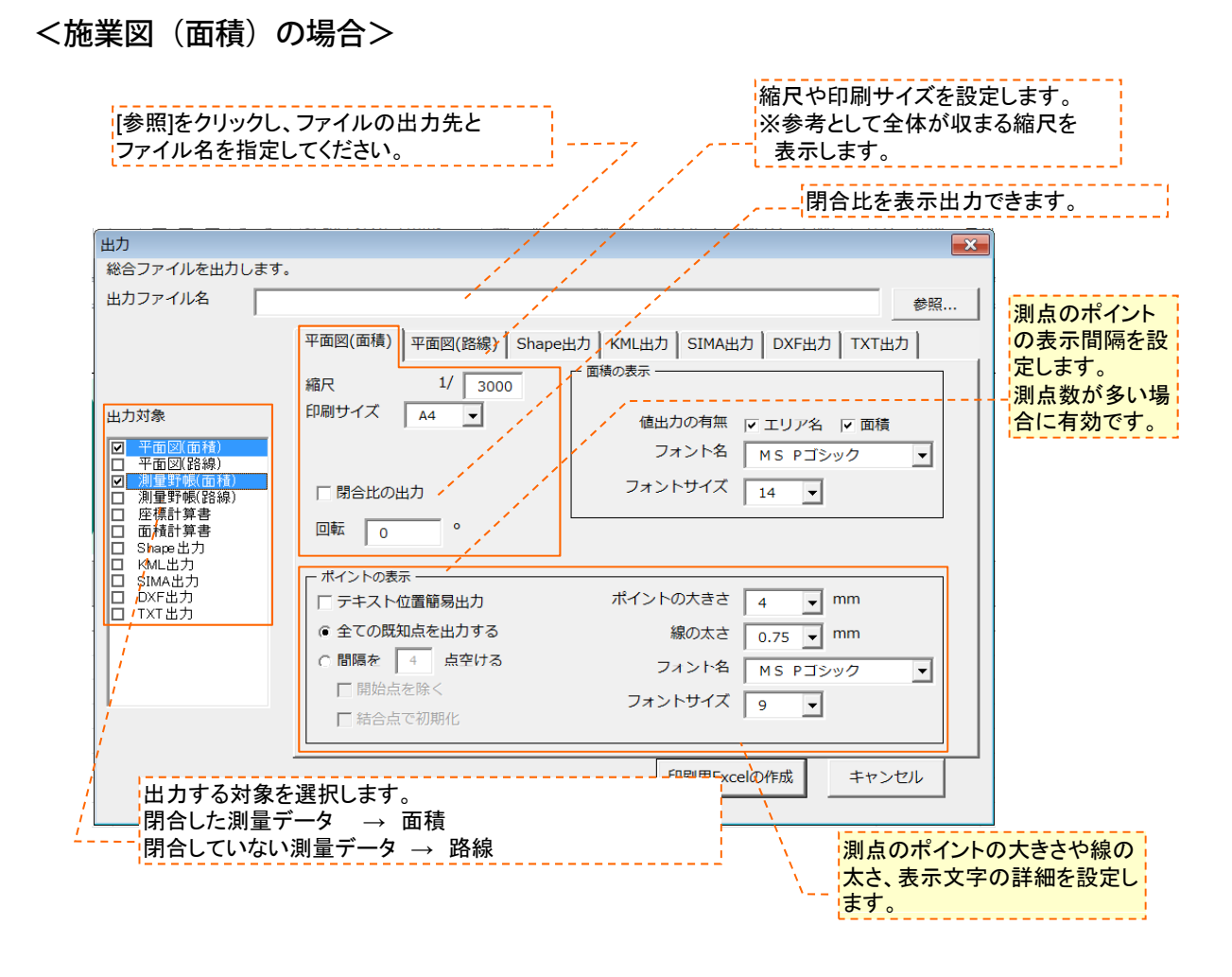

《例》 [印刷用Excelの作成]で出力された施業図と測量野帳

| 1                     |                                                                                                    |          |      |     | -          |                     | _       | -     |         |    |  |  |  |
|-----------------------|----------------------------------------------------------------------------------------------------|----------|------|-----|------------|---------------------|---------|-------|---------|----|--|--|--|
|                       | 施業図                                                                                                    |          |      |     |            |                     |         | 測量暫   | ;帳      |    |  |  |  |
| 申請番号                  | 申請番号 1234 方 位                                                                                                    |          |      |     |            |                     |         |       |         |    |  |  |  |
| 所有者氏名                 | 見洋設計測量株式会社                                                                                                    |          | 申請畨号 |     | 1234       |                     |         |       |         |    |  |  |  |
| 事業地                   | 足利市山川町656-1 12-7-5                                                                                                    |          | 所有新  | 皆氏名 | 晃洋設計測量株式会社 |                     |         |       |         |    |  |  |  |
|                       | 0.05 hz                                                                                                    | 福尺       | 事    | 業地  |            |                     |         |       |         |    |  |  |  |
|                       | 0.00 110                                                                                                    | 3-1/1000 | 合計   | 面積  | 0.05 ha    |                     |         |       |         |    |  |  |  |
|                       |                                                                                                    |          | 既知点  | 測点  | 方位角        | 高低角                 | 斜距離     | 水平距離  | Х       |    |  |  |  |
|                       |                                                                                                    |          |      | 1   | 0.0        | 0.0                 | 0.0     | 0.0   | 46426.5 | -2 |  |  |  |
|                       |                                                                                                    |          | 1    | 2   | 259.8      | 5.3                 | 6.4     | 6.4   | 46424.6 | -2 |  |  |  |
|                       |                                                                                                    |          | 2    | 3   | 227.4      | 24.4                | 25.2    | 22.9  | 46407.2 | -2 |  |  |  |
|                       |                                                                                                    |          | 3    | 4   | 141.9      | -7.1                | 8.9     | 8.8   | 46401.0 | -2 |  |  |  |
|                       |                                                                                                    |          | 4    | 5   | 192.0      | 27.0                | 5.7     | 5.1   | 46395.9 | -2 |  |  |  |
|                       | 2 1                                                                                                    |          | 5    | 6   | 295.6      | 40.8                | 9.2     | 7.0   | 46398.2 | -2 |  |  |  |
|                       |                                                                                                    |          | 6    | 7   | 210.3      | 14.2                | 9.6     | 9.3   | 46389.7 | -2 |  |  |  |
|                       | 30                                                                                                    |          | 7    | 8   | 110.4      | -29.3               | 19.7    | 17.2  | 46385.7 | -2 |  |  |  |
|                       | To a lateral de la construction de la construcción de la construcción de la const |          | 8    | 9   | 26.2       | -18.4               | 11.5    | 10.9  | 46396.1 | -2 |  |  |  |
|                       | 7 5 9                                                                                                    |          | 9    | 1   | 16.2       | -17.4               | 32.2    | 30.7  | 46426.5 | -2 |  |  |  |
|                       | 8                                                                                                    |          | 小計   |     |            |                     |         | 118.3 |         |    |  |  |  |
|                       |                                                                                                    |          |      |     |            |                     |         |       |         |    |  |  |  |
|                       |                                                                                                    |          | 合計   |     |            |                     |         | 118.3 |         |    |  |  |  |
|                       |                                                                                                    |          |      |     |            |                     |         |       |         |    |  |  |  |
|                       |                                                                                                    |          |      |     |            |                     |         |       |         |    |  |  |  |
|                       |                                                                                                    |          |      |     |            | Let a revoluted 1.9 | <u></u> |       |         |    |  |  |  |
| <b>│ ◀ ▲ ▶ ▶</b> │ 平व | <u> 国図(面積) 別量野帳(面積) や</u>                                                                                                    |          |      |     |            |                     |         |       |         |    |  |  |  |

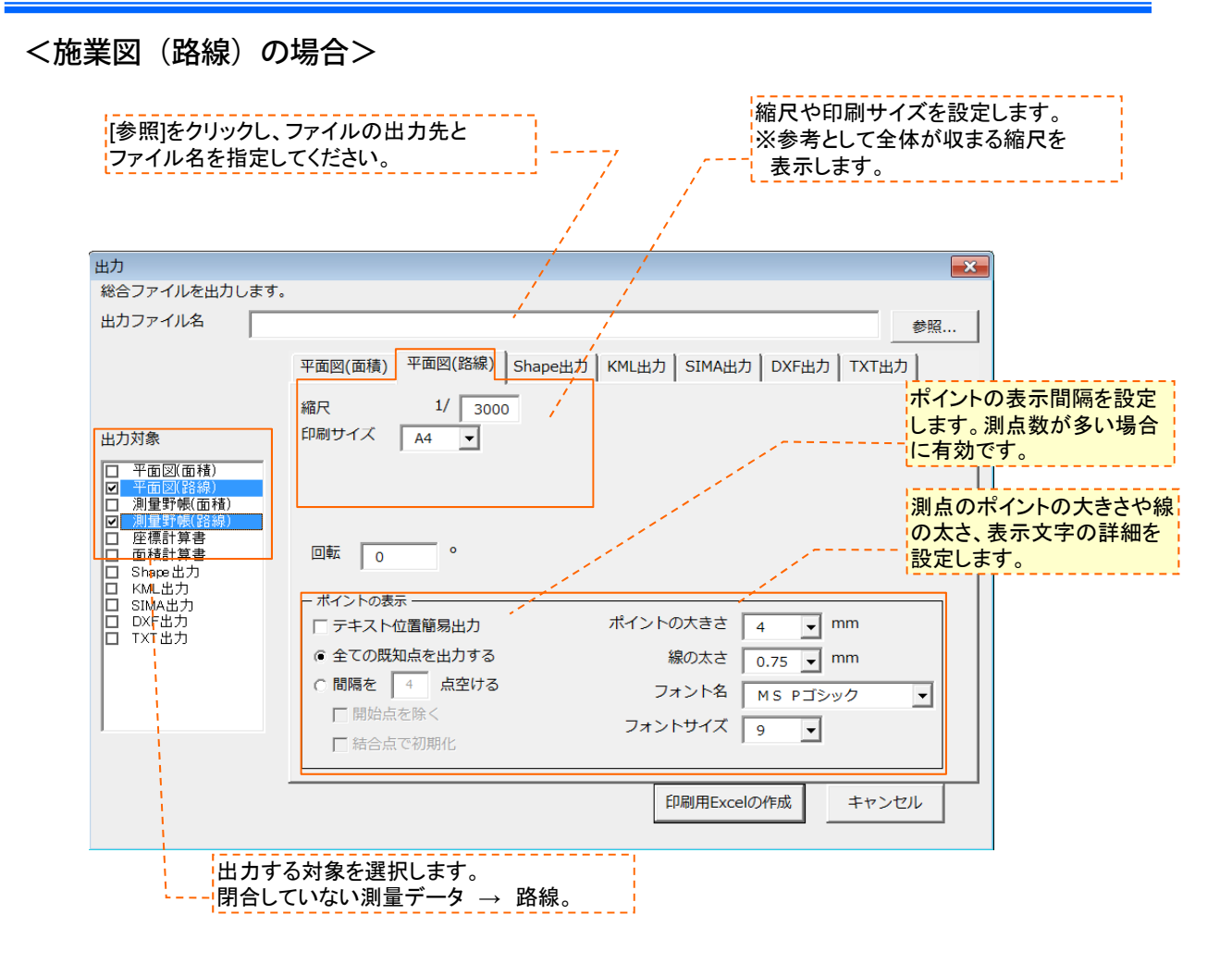

《例》 [印刷用Excelの作成]で出力された施業図と測量野帳

|         | 施業図                                                       |          |            |       | ~                  | -              | ;      | 則量野  | ◎帳      |          | -     |      |  |
|---------|-----------------------------------------------------------|----------|------------|-------|--------------------|----------------|--------|------|---------|----------|-------|------|--|
| 申請番号    | 5678 方位                                                   |          |            | 播号    | 5678               |                |        |      |         |          |       |      |  |
| 所有者氏名   | 晃洋設計測量株式会社                                                |          | 「「「「」」     | ていまう  |                    |                |        |      |         |          |       |      |  |
| 事業地     | 足利市山川町656-1 10-1-6                                        |          |            |       | 光汗或司               | 充注設計測重株式会社<br> |        |      |         |          |       |      |  |
|         |                                                           | 縮尺       | 事          | 業地    | 足利市山川町656-1 10-1-6 |                |        |      |         |          |       |      |  |
| 延 長 (m) | 43.0                                                      | S=1/1000 | 延長(m) 43.0 |       |                    |                |        |      |         |          |       |      |  |
|         |                                                           |          | 既知占        | 測占    | 古位角                | 高低角            | 全心是石壶件 | 水平距離 | ×       |          | ц     | 備老   |  |
|         |                                                           |          | MLXU       | 780AR | 万位丹                | 미원여            | 小千正亡用出 |      |         | '        |       | 1冊1つ |  |
|         |                                                           |          |            | 1     | 0.0                | 0.0            | 0.0    | 0.0  | 50546.1 | -27097.7 | 231.0 |      |  |
|         |                                                           |          | 1          | 2     | 328.1              | -14.0          | 3.7    | 3.6  | 50548.9 | -27099.9 | 230.1 |      |  |
|         |                                                           |          | 2          | 3     | 283.8              | -12.1          | 5.6    | 5.5  | 50549.5 | -27105.4 | 229.0 |      |  |
|         |                                                           |          | 3          | 4     | 236.3              | -12.0          | 5.0    | 57   | 50546.9 | -2/111.6 | 227.0 |      |  |
|         |                                                           |          | 5          | 6     | 273.3              | -83            | 13.1   | 13.0 | 50541.5 | -27117.8 | 220.3 |      |  |
|         |                                                           |          | 6          | 7     | 221.1              | 1.8            | 85     | 85   | 50534.5 | -27133.9 | 224.6 |      |  |
|         |                                                           |          | 小計         |       |                    |                |        | 43.0 |         |          |       |      |  |
|         |                                                           |          |            |       |                    |                |        |      |         |          |       |      |  |
|         |                                                           |          | 合計         |       |                    |                |        | 43.0 |         |          |       |      |  |
|         | $\frac{5}{70} + \frac{5}{4} + \frac{5}{3} + \frac{5}{61}$ |          |            | 平面2   | 3(路線)              | 測量野帕           | 影路線)   |      |         |          |       |      |  |